## **Caruso How To Guide**

//// Mackersy Property

Add a bank account

## Add your bank details from the notifications tab

- 1. Log in to the Investor Portal.
- 2. Click on the **notification bell** on the navigation bar.

| //// Mackersy Property | Invest | Portfolio | Documents | Transactions | Mackersy Test 🗸 🖉 | $\mathbf{O}$ |
|------------------------|--------|-----------|-----------|--------------|-------------------|--------------|
|                        |        |           |           |              |                   |              |

3. Click on "Complete now" on the 'Add a bank account' section

| //// Mackersy Prope | erty | Invest Portfolio Documents Transactions                                                                                       | Mackersy Test 🗸 🙆 |
|---------------------|------|----------------------------------------------------------------------------------------------------|-------------------|
|                     | 54   | <b>Verify your identity</b><br>For regulatory purposes we need to confirm your identity.                                      | Complete now      |
|                     | 血    | Add bank account<br>We need the bank details for your investing entity so we can pay you your<br>share of fund distributions. | Complete now      |

4. Provide your bank account details.

| Beck to notifications                                                                                                    | Skip, 111 do it latar                                                                                                    |
|----------------------------------------------------------------------------------------------------|----------------------------------------------------------------------------------------------------|
| <ul> <li>To complete</li> <li>Verity your identity</li> <li>Add bank account</li> <li>Need help?<br/>Contact us</li> </ul> | Provide bank account details<br>We need the bank details for your investing entity so we can pay you<br>your share of fund distributions.<br>Mare on the account<br>Mackersy Test<br>MzD New Zealend Dollar |
|                                                                                                    | Account number<br>00 0000 00000000000000000000000000000                                                                                                    |

## Caruso How To Guide

## Add a bank account

- 5. Upload document that proves your bank account details belong to you.
- 6. Click Submit.

| < Back to notifications                   | Skip, I'll do it leter                                                                                                    |
|-------------------------------------------|----------------------------------------------------------------------------------------------------|
|                                           |                                                                                                    |
| To complete                               | Provide bank account details                                                                                                   |
| Verify your identity     Add benk account | We need the bank details for your investing entity so we can pay you<br>your share of fund distributions.                      |
|                                           | Name on the account Mackeray Test                                                                                              |
| Contact us                                | Currency                                                                                                    |
|                                           | Account nickname                                                                                                    |
|                                           | Account number                                                                                                    |
|                                           | 00 0000 0000 000                                                                                                    |
|                                           | Verify your bank account Please upload one of the following documents:                                                         |
|                                           | <ul> <li>A bank encoded deposit slip of your bank account details</li> <li>A copy of a cheque for your bank account</li> </ul> |
|                                           | <ul> <li>A verification letter provided by your bank</li> <li>A printed version of your bank account details</li> </ul>        |
|                                           |                                                                                                    |
|                                           | Â                                                                                                    |
|                                           | Drag and drop a file here or<br>Choose a file                                                                                  |
|                                           |                                                                                                    |
|                                           | Beck Submit                                                                                                    |
|                                           | okip, ni do it later                                                                                                    |